# 用印申请流程使用说明

1. 登录 OA 系统;

| 2002W                                                                                                    |                                                                                                  | () HOME -                                                                                                    | 本限会议说错                                                                                                    |                                                                            |             |                        |               | C + 100              |
|----------------------------------------------------------------------------------------------------|--------------------------------------------------------------------------------------------------|----------------------------------------------------------------------------------------------------|----------------------------------------------------------------------------------------------------|----------------------------------------------------------------------------|-------------|------------------------|---------------|----------------------|
| · 科学技术研究院:关于组织还要科技部科技创新2030— "新一代人工智能                                                                                                    | 『 量大项目2022年實项目由級擁電征求意                                                                            | 风 2022-05-17 _                                                                                                    | 21-22学年(下)第                                                                                                    | 十二周(5月16日5月                                                                | 20日)重要会议    | 及活动安排                  |               |                      |
| <ul> <li>分析對法中心:2022年度減能對法管理人员招募遭知</li> </ul>                                                                                                    |                                                                                                  | 2022-05-17                                                                                                    |                                                                                                    |                                                                            |             |                        |               |                      |
| · 保密委员会办公室:关于组织开展2022年度保密教育线上增加活动的通知                                                                                                    |                                                                                                  | 2022-05-17                                                                                                    | 公文                                                                                                    |                                                                            |             |                        |               | G +0                 |
| · 保卫处: 阔防安全工作每日情况遭极                                                                                                    |                                                                                                  | 2022-05-17                                                                                                    | 文号                                                                                                    | 标题                                                                         |             |                        | 批示日期          | 8                    |
| <ul> <li>黄癜宣传部:关于做听近期黄癜理论学习中心经常中学习的遭知</li> </ul>                                                                                                    |                                                                                                  | 2022-05-17                                                                                                    | · 津工大党 (2022) 9号                                                                                                    | 2022年天津工业大学党                                                               | 建工作要点       |                        | 2022-05       | 5-16                 |
| · 質獎督查查:关于召开"宣气""衙门"做派问题专项出理工作专班会议3                                                                                                    | 的遗知                                                                                              | 2022-05-17                                                                                                    | · 津工大党 (2022) 16号                                                                                                    | 天津工业大学关于开展                                                                 | 访企拓宽促就业专项(  | 于幼的遗知                  | 2022-05       | 5-06                 |
| <ul> <li>科学技术研究院:关于2022年度天津市教育科学规划课题由报道如</li> </ul>                                                                                                    |                                                                                                  | 2022-05-16                                                                                                    | · 津工大 (2022) 20号                                                                                                    | 关于印发2022年学校则                                                               | 务改支预算的通知    |                        | 2022-01       | 5-06                 |
| <ul> <li>國有近产与设备管理社:关于开篇2022年度减免税货物使用情况目重的通</li> </ul>                                                                                                    | 印                                                                                                | 2022-05-16                                                                                                    | · 建工大党 (2022) 15号                                                                                                    | 关于印发 (天津工业大                                                                | 学和国际和时代中国队( | 日建设改革实施方案〉的通知          | 2022-05       | 5-05                 |
| · 國有资产与设备管理处:关于2021-2022学年第二学期第2016集中采购情                                                                                                    | 况及供贷、付款流程的通知                                                                                     | 2022-05-16                                                                                                    | · 津工大 (2022) 19号                                                                                                    | 关于宋文贺攀任免职务                                                                 | 的調理         |                        | 2022-04       | 4-28                 |
| <ul> <li>场信管理中心:关于场信管理中心所编场信收复开放的遵知</li> </ul>                                                                                                    |                                                                                                  | 2022-05-16                                                                                                    | · 津工大党 (2022) 10号                                                                                                    | 关于未文架等同志任免                                                                 | 积的通知        |                        | 2022-04       | 4-28                 |
| ·李生工作部:关于征载天造市2022年大中小学要国主义教育优秀素例的唐                                                                                                    | 90                                                                                               | 2022-05-16                                                                                                    | · 建工大 (2022) 18号                                                                                                    | 关于印发 (天津工业大                                                                | 学校園门禁管理の法)  | 003830                 | 2022-04       | 4-25                 |
|                                                                                                    |                                                                                                  |                                                                                                    | · 津工大党 (2022) 7号                                                                                                    | 关于印发(天津工业大                                                                 | 学征兵工作管理规定   | (试行)》的邇知               | 2022-04       | 4-22                 |
| 1000011                                                                                                    |                                                                                                  |                                                                                                    | · 津工大 (2022) 17号                                                                                                    | 关于公布天津工业大学                                                                 | 2022年本科教想建设 | 项目立项名单的通知              | 2022-04       | 4-21                 |
| and an and a second second sec |                                                                                                  |                                                                                                    |                                                                                                    |                                                                            |             |                        |               |                      |
|                                                                                                    |                                                                                                  |                                                                                                    | 10日中心<br>日の事由(0) 内地事由(0) 相                                                                                                    | か帯査 (の)                                                                    |             |                        |               | 0 m                  |
| 1.0010<br>1.0010<br>1.0010                                                                                                    | 聖皇王明                                                                                             | () HORE ()<br>A 355                                                                                                    | 洗信や心<br>日の手直(0) た他手直(0) 行<br>日の日本                                                                                                    | 0季☆ (1)                                                                    |             |                        |               | 0 100                |
| <ul> <li>- 発展的</li> <li>(4)(14)(14)(14)(14)(14)(14)(14)(14)(14)(</li></ul>                                                                                                    | 副第三部<br>2022-03-29                                                                               | 1 HOH 5)<br>人 支援<br>東国東                                                                                                    | 本部や<br>日の 等家(0) の 体験 素(0) 何                                                                                                    | 7年2()                                                                      |             |                        |               | 0 mm                 |
| <ul> <li>単成的</li> <li>(約)(50)</li> <li>(約)(50)</li> <li>(約)(50)(50)(50)(50)(50)(50)(50)(50)(50)(50</li></ul>                                                                                                    | 編章日朝<br>2022-01-29<br>2022-01-21                                                                 | 1909 ()<br>第四章<br>第四章                                                                                                    | 25日本<br>日の市田(の) <u>の地帯田(の)</u> 何<br>日日日間<br>19                                                                                                    | 5茶盒 (5)                                                                    |             |                        |               | 0 ma                 |
| - 単語的(                                                                                                    | 副面目期<br>2022-03-29<br>2022-03-21<br>2022-03-20                                                   | () water ()<br>秋志 へ<br>米正服<br>未品版<br>未品版                                                                                                    | 1899年0<br>日の単立(10、 <b>0月18日東</b> (10)<br>日日日月<br>日日日月<br>日日日月                                                                                                    | 0春煮 (0                                                                     |             | < 2022年05月 →           |               | 0 ma                 |
|                                                                                                    | 国音曰相<br>2022-01-29<br>2022-01-21<br>2022-01-20<br>2022-01-00                                     | () NM ()<br>() NM ()<br>() | R5年や     Coll 20 単正の 20 単正の 20 単正の     Coll 20 年 18     S原正                                                                                                    | D#x (0)                                                                    |             | < 2022年05月 →           |               | 0 ma                 |
| ● 日本市内     ● 日本市内     ●                                                                                                    | 国家已時<br>2022-01-29<br>2022-01-21<br>2022-01-20<br>2022-01-09<br>2022-01-06                       | () NOR ()<br>지정 ()<br>지정 ()<br>지정 ()<br>지정 ()<br>지정 ()<br>지정 ()<br>지정 ()<br>()<br>()<br>()<br>()<br>()<br>()<br>()<br>()<br>()<br>()<br>()<br>()<br>(                                                                                                    | あたらう この参加(の)の たちのが加(の)の たちのが加(の)の たちのが加(の)の たちのが加(の)の たちのが加(の)の たちのが加(の)の たちのが加(の)の たちのかが し たちのかが し たっか し たっか | 0#x 0<br>                                                                  | =           | < 2022年05月 →<br>同      | Ē             | 0 ma<br>0 ma         |
| ・ 日間5日         ・ 日前10日         ・ 日前10日                         | <b>N</b> #218<br>202-01-29<br>2022-01-21<br>2022-01-00<br>2022-01-00<br>2022-01-00<br>2022-11-30 |                                                                                                    | 200500 000500 0000000000000000000000000                                                                                                    | 0800                                                                       | Ξ.          | < 2022#05月 →<br>E      | Ξ             | () ma<br>() +ca<br>* |
| 日本日日         日本日日           日本日         日本日           日本日         日本日                                                                                                    | 國宣三朝<br>2022-0-29<br>2022-0-21<br>2022-0-20<br>2022-0-10-6<br>2022-01-66<br>2022-12-60           | び mon 1<br>次本<br>東京東<br>二<br>二<br>二<br>二<br>二<br>二<br>二<br>二<br>二<br>二<br>二<br>二<br>二                                                                                                    | алено<br>Воёх о, <u>окёх о</u> , е<br>Сакол<br>Вале<br>1                                                                                                    | 0年6月<br>- 二<br>- 二<br>- 二<br>- 二<br>- 二<br>- 二<br>- 二<br>- 二<br>- 二<br>- 二 | Ξ<br>4      | < 2022#05月 →<br>=<br>3 | <u>5</u><br>6 | 0 mm                 |

### 2. 点击网上办事;

| 天津      | 工业大学协同办公系统 | 首页           | 办公邮件            | 网上办事 | 文档     | 会议                        | =    | 常用    | 人员~   | 请输入关键词搜索 | Q |     |
|---------|------------|--------------|-----------------|------|--------|---------------------------|------|-------|-------|----------|---|-----|
|         |            | <b>≣</b> 全部導 | 經型              |      | م ۲ کې | 待 <b>办事宜</b><br>全部(0)   オ | 读(0) | 反馈(0) | 超时(0) | 被督办(0)   |   |     |
| 网上办<br> | 事          |              | <b>2</b> 有可以显示的 | 的数据  |        | 请求标题                      |      |       |       |          |   | 创建人 |
| X       | 待办事宜       |              |                 |      |        |                           |      |       |       |          |   |     |
| Ę       | 新建流程       |              |                 |      |        |                           |      |       |       |          |   |     |
| C       | 已办事宜       |              |                 |      |        |                           |      |       |       |          |   |     |
| Q       | 流程督办       |              |                 |      |        |                           |      |       |       |          |   |     |

## 3. 点击新建流程;

| 天津  | 工业大学协同办公系统 | 首页 办公邮件 网上 <b>办事</b> 校长信箱 会议 📃 🗊 | 用 |
|-----|------------|----------------------------------|---|
|     |            | 新建流程     全部流程   我的收藏   常用流程      |   |
| 网上办 | 事          |                                  |   |
| X   | 待办事宜       | 校长信箱 (1)<br>▶ 校长信館               |   |
| Ę   | 新建流程       |                                  |   |
| [Ĵ  | 已办事宜       | 教务处 (1)                          |   |
| Q   | 流程督办       | ▶ 大津⊥业大学智慧教室使用申请表                |   |
| ľ   | 我的请求       | 党委 (校长) 办公室流程 (3)                |   |

#### 4. 点击天津工业大学用印申请表;

| 网上办  | 事     | ■ 全部流程   我的收藏   常用流程            |
|------|-------|---------------------------------|
| X    | 待办事宜  | 校长信箱 (1)<br>▶ 校长信箱              |
| III, | 新建流程  |                                 |
| C    | 已办事宜  | <b>教务处</b> (1)                  |
| Q    | 流程督办  | 大津工业大字智慧教室使用申请表                 |
| ľ    | 我的请求  | 党委 (校长) 办公室流程 (3)               |
| ß    | 流程代理  | ▶ 会议室申请流程                       |
| Q    | 查询流程  | <ul> <li>天津丁业大学用印由语表</li> </ul> |
| ð    | 批量打印  |                                 |
| 0    | 流程监控  |                                 |
| Ē    | 白字以杏沟 |                                 |

5. 填写用印申请流程;(注:!为必填项)

#### 天津工业大学用印申请表

| 申请单位或部门 |                               | • Q  | 申请日期 |   |   |
|---------|-------------------------------|------|------|---|---|
| 手机号     |                               |      |      | 1 |   |
| 用印类别    | □ 党委章 □ 学校章 □ 书记章             | □ 校长 | 章    |   |   |
| 内容类别    | 🗌 报表 🗌 证书 🗌 项目 🗌 合同           | 同协议  | □ 其他 |   |   |
| 标题      |                               |      |      | 1 |   |
| 送达方向    |                               |      |      | 1 |   |
| 份数      |                               | !    | 用印数量 |   | ! |
| 相关附件    | 最大5M/个(必填)<br>选取多个文件 × 清除所有选择 |      |      |   |   |
| 用印申请人   |                               |      |      |   |   |
| 流转方向    |                               |      |      |   |   |
| 主管部门    |                               |      |      |   |   |
| 校办主任    |                               |      |      |   |   |
| 分管校领导   |                               |      |      |   |   |
| 书记、校长   |                               |      |      |   |   |
| 校办经办人   |                               |      |      |   |   |

6. 点击提交并提醒部门主要负责人审批。

|         |                                |       |   |   | 提交保存 |
|---------|--------------------------------|-------|---|---|------|
|         | 天津工业大学                         | 用印申请表 |   |   |      |
| 申请单位或部门 |                                | 申请日期  | ſ |   |      |
| 手机号     |                                |       |   | 1 | 1    |
| 用印类别    | □ 党委章 □ 学校章 □ 书记章 □ 校长         | 章     |   |   | ]    |
| 内容类别    | □ 报表 □ 证书 □ 项目 □ 合同协议          | □ 其他  |   |   |      |
| 标题      |                                |       |   | 1 |      |
| 送达方向    |                                |       |   | 1 | ]    |
| 份数      | <u>!</u>                       | 用印数量  |   | 1 |      |
| 相关附件    | 最大5M/个 (必填)<br>选取多个文件 × 清除所有选择 |       |   |   |      |
| 用印申请人   |                                |       |   |   |      |
| 流转方向    |                                |       |   |   |      |
| 主管部门    |                                |       |   |   |      |
| 校办主任    |                                |       |   |   | 1    |
| 分管校领导   |                                |       |   |   | ]    |
| 书记、校长   |                                |       |   |   | ]    |
| 校办经办人   |                                |       |   |   | ]    |

7. 用印办结后,点击"我的请求"可查看打印用印申请表,点击相应标题,可查 看用印申请表

| ᇞᅣᆎ      | 本      |                 |                          |             |
|----------|--------|-----------------|--------------------------|-------------|
|          |        | ▲ 党委 (校长) 办公室流程 | 请求标题                     | 工作流         |
| $\Sigma$ | 待办事宜   | 天津工业大学用印申请表     | 天津工业大学用印申请表              | 天津工业大学用印申请表 |
| ₽        | 新建流程   | ◢ 网络安全和信息化办公室流程 | ALC: NOTE IN C. L. LEWIS |             |
| Ľ,       | 已办事宜   | 天津工业大学教师邮箱申请表   |                          |             |
| Q        | 流程督办   |                 |                          |             |
| Ø        | 我的请求   |                 |                          |             |
| ß        | 流程代理   |                 |                          |             |
| Q        | 查询流程   |                 |                          |             |
| ē        | 批量打印   |                 |                          |             |
| <u>@</u> | 流程监控   |                 |                          |             |
| 1        | 自定义查询  |                 |                          |             |
| £        | 流程存为文档 |                 |                          |             |
|          | 流程回收站  |                 |                          |             |

8. 在申请表详情页面右上角点击"打印"按钮可打印用印申请表(提醒:打印时 请选择"背景图形"选项)

| 流程:处理・天津工业大学用印申请求<br>高度表申   流程:日 高度快歩   相关资源 | モー出口7   |                                            | 900                 | =   |
|----------------------------------------------|---------|--------------------------------------------|---------------------|-----|
|                                              |         | 天津工业大学用印申请表                                | (提醒:打印时请选择"背景图形"选项) | Î   |
|                                              | 申请单位或部门 | 申请日期 用 日 日 日 日 日 日 日 日 日 日 日 日 日 日 日 日 日 日 |                     | - 1 |
|                                              | 手机号     |                                            |                     | - 1 |
|                                              | 用印类别    | □ 党委章   学校章   书记章   校长章                    |                     | - 1 |
|                                              | 内容类别    | □ 报表 □ 证书 □ 项目 ☑ 合同协议 □ 其他                 |                     | - 1 |
|                                              | 标题      |                                            |                     | - 1 |
|                                              | 送达方向    |                                            |                     | - 1 |
|                                              | 份數      | 用印数量                                       |                     | - 1 |
|                                              | 相关附件    | Î î                                        |                     | - 1 |
|                                              | 用印申请人   | THE REPORT OF A DECK                       |                     | - 1 |
|                                              |         | 同意                                         |                     | . 1 |

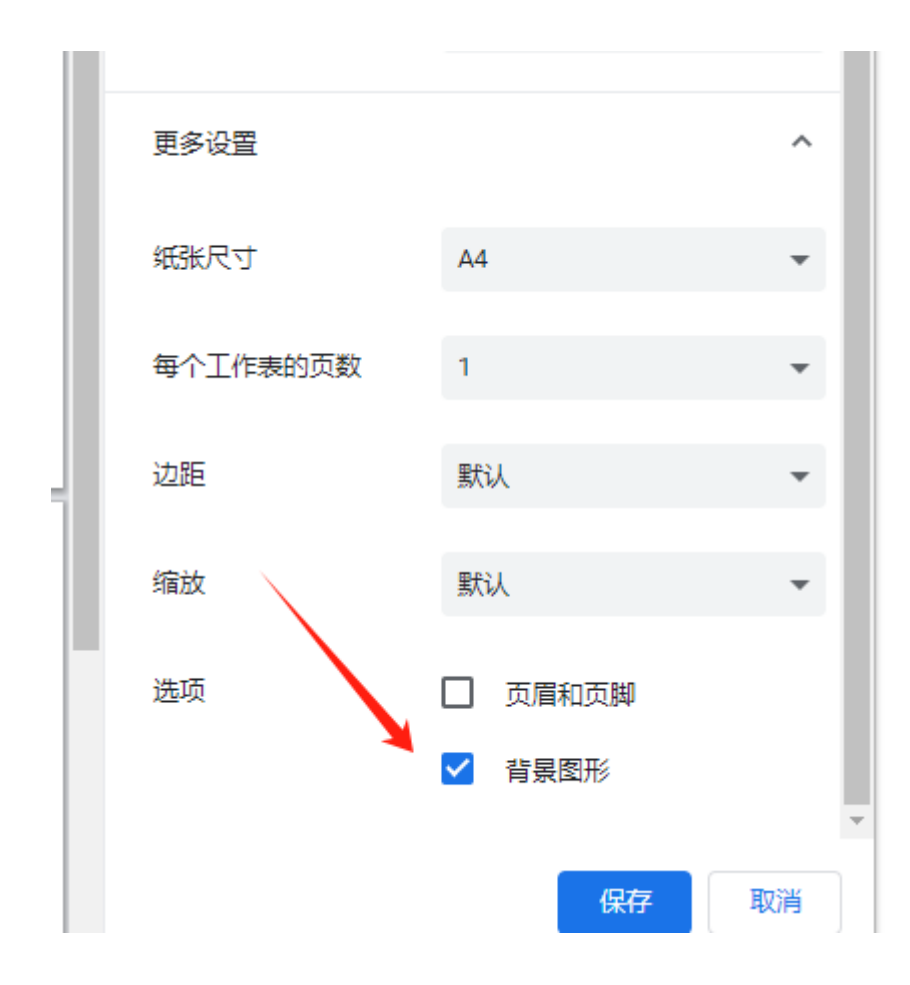